## How to install Windows 10?

1.Prepare a U disk with a storage capacity of at least 8G

2.Right click and select format... Format U disk to NTFS format, click start to finish formatting

| Format WINPE (E:)              |  |
|--------------------------------|--|
| Capacity:                      |  |
| 13.6 GB                        |  |
| File system                    |  |
| NTFS                           |  |
| NTFS                           |  |
| FAT32 (Default)<br>exEAT       |  |
| WINPE                          |  |
|                                |  |
|                                |  |
| Format options                 |  |
| Format options                 |  |
| Format options<br>Quick Format |  |
| Format options                 |  |
| Format options                 |  |
| Format options                 |  |

3. Copy your system files to U disk, and it must be in the root directory of U disk.

4. Insert the U disk, boot your mini pc and immediately press F7 repeatedly to enter the boot device menu interface.

5. Select UEFI (Please confirm the position where your U disk is inserted. The two UEFIs in the back of the picture are the controllers of the mouse and keyboard respectively. The UEFI that the U disk is inserted into is the one you need to choose) and press Enter to enter.

| Please select boot device:                                                                                                    |
|----------------------------------------------------------------------------------------------------|
| Windows Boot Manager (SSD 512GB)<br>UEFI: KingstonDataTraveler 3.0, Partition 2<br>UEFI: PXE IP4 Realtek PCIe GBE Family Controller<br>UEFI: PXE IP4 Realtek PCIe GBE Family Controller<br>Enter Setup |
| ↑ and ↓ to move selection<br>ENTER to select boot device<br>ESC to boot using defaults                                                                                                    |

6. Enter the loading system interface, just wait for automatic loading.

| Loading files |                      |  |  |
|---------------|----------------------|--|--|
|               |                      |  |  |
|               |                      |  |  |
| (             | Beelink <sup>®</sup> |  |  |
|               |                      |  |  |

7. The installation window pops up, as shown in the figure, you need to select the disk installed by the system (the purple box above corresponds to your disk), please enter the number according to your own situation, such as input 0 and press Enter

| X:\windows                                       | system32\cmd.exe                           |                                             | CONTRACTOR OF                      |                        |                                |                                                                                                    |
|--------------------------------------------------|--------------------------------------------|---------------------------------------------|------------------------------------|------------------------|--------------------------------|----------------------------------------------------------------------------------------------------|
|                                                  |                                            | NAMES OF BRIDE                              |                                    |                        |                                |                                                                                                    |
| Microsoft D                                      | iskPart vers                               | ion 10.0.183                                | 62.1                               |                        |                                |                                                                                                    |
| Conuniate (                                      | o                                          |                                             |                                    |                        |                                |                                                                                                    |
| On computer                                      | C) MICROSOTT                               | : Corporation                               |                                    |                        |                                |                                                                                                    |
| Disk ###                                         | Statue                                     | Edan                                        | P                                  |                        |                                |                                                                                                    |
|                                                  |                                            | 512e                                        | Free                               | Dyn                    | Gpt                            |                                                                                                    |
| Disk 0                                           | Online                                     | 931 GB                                      | 1024 KB                            |                        | *                              |                                                                                                    |
| Disk 1                                           | Online                                     | 476 GB                                      | ØB                                 |                        |                                |                                                                                                    |
| DISK 2                                           | Online                                     | 14 GB                                       | 1024 KB                            |                        |                                |                                                                                                    |
|                                                  |                                            |                                             |                                    |                        |                                |                                                                                                    |
| ********                                         | *********                                  | ******                                      | ******                             | *****                  | *******                        | *****                                                                                                    |
| Please conf<br>Please note<br>Please note<br>m ! | irm that you<br>that the sy<br>that all da | want to ins<br>stem does no<br>ta in the ta | tall the<br>t allow d<br>rget disk | targe<br>eploy<br>will | t disk o<br>ment to<br>be clea | f windows 10 system.<br>be installed on USB disk devices.<br>red. Please backup all personal data before deploying the syste |
| *********                                        | ********                                   | *****                                       | ****                               | *****                  | ****                           | ************                                                                                                    |
|                                                  |                                            |                                             |                                    |                        |                                |                                                                                                    |
| Please ente                                      | r the tanget                               | dick number                                 | to doplo                           | the                    | sustan                         |                                                                                                    |
| ence                                             | a ene carget                               | alsk number                                 | co depio                           | y the                  | system                         |                                                                                                    |

8.After entering, the system will be installed automatically, as shown in the figure, just wait for the progress bar to become 100%, and then enter the next page

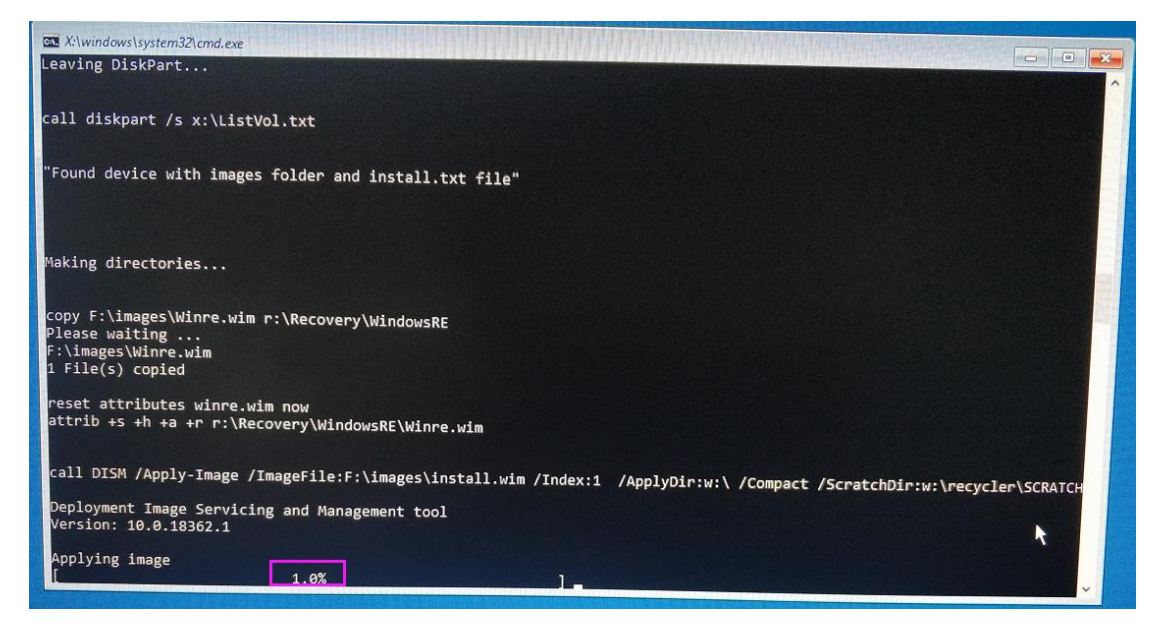

9. You can start to install the system according to your needs!

| Со | ntinue in selected language? |     |
|----|------------------------------|-----|
|    |                              |     |
|    | English (United States)      |     |
|    | Deutsch                      |     |
|    | español                      |     |
|    | français                     |     |
|    | italiano                     |     |
|    | 日本語                          |     |
|    | русахий                      |     |
|    | 中文(简体)                       |     |
|    |                              |     |
|    |                              | Yes |